## TUTORIAL PARA EFETIVAÇÃO DA INSCRIÇÃO NO PROCESSO SELETIVO PARA INGRESSO NO CURSO DE DOUTORADO EM EDUCAÇÃO FÍSICA DO PAPGEF UPE/UFPB.

Passo 1 - Acesse a Plataforma Átrio e faça o seu cadastro pessoal.

- 1. Clique no link: https://w2.solucaoatrio.net.br/upe-papgef/pub/Application.do?cycleId=18
- 2. É importante informar um e-mail válido e dados atualizados para contato.
- 3. Ao acessar a plataforma, há duas opções: "Ainda não sou cadastrado" ou "Já sou cadastrado".
- 4. Após cadastro será criado um número de inscrição, o qual será exibido numa tarja azul no topo da tela. Este mesmo número será enviado também para o seu e-mail.

| 🗈   🕲 WhatsApp x   M Caka de entrada (1) - mauri x   M Caka de entrada - maurovg x   🍋 Educação Fásca/UPE-UFPB - x   🏭 Atrio ® PGSS v20.3 x 🗒 Atrio ® PGSS v20.3 x +                                              | - 0 | ×         |
|----------------------------------------------------------------------------------------------------|-----|-----------|
| C C https://w2.solucaoatrio.net.br/upe-papgef/pub/Application.do?cycleld=14                                                                                                    | b 😩 |           |
| Programa Associado de Pós-Graduação em Educação Física / UPE - UFPB<br>Inscrição EDITAL SELEÇÃO 2023.1 DOUTORADO                                                                                                  | Í   | • Q<br>+; |
| ATENÇÃO: A recente atualização de versão do navegador Chrome passou a apresentar mau comportamento na apresentação dos campos das telas. Até que seja normalizado, recomendamos a utilização do navegador Firefox |     | 0         |
| Aviso: O acesso ao ATRIO é contínuo e ininterrupto, exceto às 4a.feiras, entre 17:00h e 22:00h (hora de Brasilia), reservado para Manutenção Preventiva.                                                          | ×   | +         |
| » Ainda não sou Cadastrado                                                                                                    |     |           |
| Nome completo*                                                                                                    |     |           |
| Email*                                                                                                    |     |           |
| Data Nascimento*                                                                                                    |     |           |
| Documento* Brasil                                                                                                    |     |           |
| Segue                                                                                                    |     | Ð         |
| » Já sou Cadastrado                                                                                                    |     | ÷         |

## Passo 2 – Acesse a plataforma com seu e-mail e número de inscrição (ver tela abaixo).

| 🗈 🖹 🗞 WhatsApp x   M Inscrição Processo de Admii: x   M Caixa de entrada - maurovij: x   🐮 Educação Física/UPE-UFPB - x   📅 Atrio ® PGSS v20.3 x   📅 Atrio ® PGSS v20.3 x   📅 Atrio ® PGSS v20.3 x | 0  | ×               |
|----------------------------------------------------------------------------------------------------|----|-----------------|
| C C https://w2.solucaoatrio.net.br/upe-papgef/pub/Application.do?cycleId=14       P     A*     G     I f=     G                                                                                    |    |                 |
| Programa Associado de Pós-Graduação em Educação Física / UPE - UFPB                                                                                                    | Ĩ  | ٩               |
| IIISCHÇAU EDITAL SELEÇAU 2023. I DÜÜTÜRADU                                                                                                    |    | 1               |
| ATENÇÃO: A recente atualização de versão do navegador Chrome passou a apresentar mau comportamento na apresentação dos campos das telas. Até que seja normalizado, recomendamos a utilização do    |    | 0               |
| navegador Piretox                                                                                                    |    | •               |
| Aviso: O acesso ao ATRIO é continuo e ininterrupto, exceto às 4a.feiras, entre 17:00h e 22:00h (hora de Brasilia), reservado para Manutenção Preventiva.                                           | ×  | +               |
| » Ainda não sou Cadastrado                                                                                                    |    |                 |
| » Já sou Cadastrado                                                                                                    |    |                 |
| Email*                                                                                                    |    |                 |
| mauro.barros@upe.br                                                                                                    |    |                 |
| Núm. Inscrição*                                                                                                    |    |                 |
| Reenviar email com número de inscrição                                                                                                    |    |                 |
| Data Nascimento*                                                                                                    |    |                 |
|                                                                                                    | 11 |                 |
| Entrar                                                                                                    |    | _               |
|                                                                                                    |    |                 |
|                                                                                                    | -  | , <sup>63</sup> |

Passo 3 – Após acessar a área restrita de candidato você deve preencher todos os "**DADOS BÁSICOS**" solicitados, conforme ilustrado na figura. Lembre que todos os campos indicados com asterisco (\*) são de preenchimento obrigatório.

|                | 🕒 WhatsApp 🛛 🗙 🛛 🔀 Inscrição Pr                                                                           | rocesso de Admis 🗙 📔 M      | Caixa de entrada - maur | ovg 🗙   🚛 Educaçã    | o Física/UPE-UFPB - 🗙   👭 Atrio® F | PGSS v20.3 × # Atrio® Pd     | 555 v20.3 × +                           | - 0      | ×         |
|----------------|----------------------------------------------------------------------------------------------------|-----------------------------|-------------------------|----------------------|------------------------------------|------------------------------|-----------------------------------------|----------|-----------|
| $\leftarrow$   | C https://w2.solucaoatrio.net.br/upe                                                                      | e-papgef/pub/AdmsApp        | licationEditStart.do?m  | ethod=prepareUpda    | te&id=269                          |                              | ρ Α <sup>Ν</sup> τ₀ ζ3 Ι τ <sup>±</sup> | <b>G</b> |           |
| Pro<br>Ins     | ograma Associado de l<br>scrição EDITAL SELEÇ                                                             | Pós-Gradua<br>XÃO 2023.1    | ação em E<br>DOUTOR     | ducação l<br>ADO     | Física / UPE - U                   | FPB                          |                                         |          | ˆ Q<br>+; |
| Ins            | crição número: 405567863 - Tes                                                                            | ste                         |                         |                      |                                    |                              |                                         |          | 0         |
| Como           | o completar a inscrição:                                                                                  |                             |                         |                      |                                    |                              |                                         |          | 0         |
| 1.<br>2.<br>3. | . Preencha "Dados básicos"<br>. Submeta "Arquivos anexos" ( <i>uploads</i> )<br>. Verifique as pendências |                             |                         |                      |                                    |                              | -[]-                                    |          | +         |
| ATE            | NÇÃO Não é necessário "enviar a inscrição". S                                                             | erão consideradas as in     | formações registrada:   | s no encerramento de | o prazo.                           |                              | (1)                                     |          |           |
| Prazo          | o para completar sua inscrição on-line: de 19/01/                                                         | 2023 00h a <b>25/01/202</b> | 3 23:59h (hora de       | Brasília)            |                                    |                              | $\sim$                                  |          |           |
| 1.             | Dados básicos                                                                                             |                             |                         |                      |                                    |                              | Dados básico                            | s 🖶      |           |
| 2.             | Arquivos anexos                                                                                           | Identificação               | Contato Titula          | ção de maior nível   | Principal vínculo institucional    | Expectativas durante o curso | Informações Complementare               | S        |           |
| 3.             | Verificação de pendências                                                                                 | Identifica                  | ição                    |                      |                                    |                              |                                         |          |           |
|                | O [Sair]                                                                                                  |                             | Nivel                   | Doutorado            |                                    |                              |                                         |          | ۰.        |
|                |                                                                                                    |                             | Nome completo*          | Teste                |                                    |                              |                                         |          |           |
|                |                                                                                                    |                             | Sexo*                   | ~                    |                                    |                              |                                         |          |           |
|                |                                                                                                    |                             | Nacionalidade*          |                      | ~                                  |                              |                                         |          |           |
|                |                                                                                                    |                             | Data Nascimento*        | 11/06/2004           |                                    |                              |                                         |          | *         |
|                |                                                                                                    |                             | País Nascimento*        |                      | ~                                  |                              |                                         |          | ÷ 63      |

Passo 4 – Após o preenchimento de todos os dados básicos é hora de fazer o upload (envio) de cópias de todos os documentos exigidos para efetivação da inscrição ("**ARQUIVOS ANEXOS**"), conforme o caso, segundo disposto no art. 12 do Edital.

| scrição número: 405567863 -                                                                  | leste                                                                       |             |            |   |
|----------------------------------------------------------------------------------------------|-----------------------------------------------------------------------------|-------------|------------|---|
| no completar a inscrição:                                                                    |                                                                             |             |            |   |
| Preencha "Dados basicos"     Submeta "Arquivos anexos" (uploads)     Verifique as pendências |                                                                             |             |            |   |
| ENÇÃO Não é necessário "enviar a inscrição                                                   | o". Serão consideradas as informações registradas no encerramento do prazo. |             |            |   |
| zo para completar sua inscrição on-line: de 1                                                | 9/01/2023 00h a 25/01/2023 23:59h (hora de Brasilia)                        |             |            |   |
|                                                                                              |                                                                             |             |            | _ |
| . I Dados básicos                                                                            |                                                                             | Arqui       | vos anexos | ₽ |
| Arquivos anexos                                                                              | Ações # ģi Submetido em (hora de Brasília)                                  | Conteúdo ĝi | Arquivo    |   |
| 🔀 Verificação de pendências                                                                  | Incluir:                                                                    |             |            |   |
|                                                                                              | [Selecione o tipo de arquivo a anexar]                                      |             |            |   |
| (Sair]                                                                                       | Escolher Arquivo Nenhum arquivo escolhido                                   |             |            |   |
|                                                                                              | Selecione o tipo de arquivo a anexar                                        |             |            |   |
|                                                                                              |                                                                             |             |            |   |
|                                                                                              | Selecione o tipo de arquivo a anexar                                        |             |            |   |

Passo 5 – Depois de fazer o envio de todos os documentos, você pode e deve fazer uma última checagem na "**VERIFICAÇÃO DE PENDÊNCIAS**". Faça conforme ilustrado na Figura seguinte. O sistema informará todos os campos obrigatórios não informados e/ou documentos não anexados.

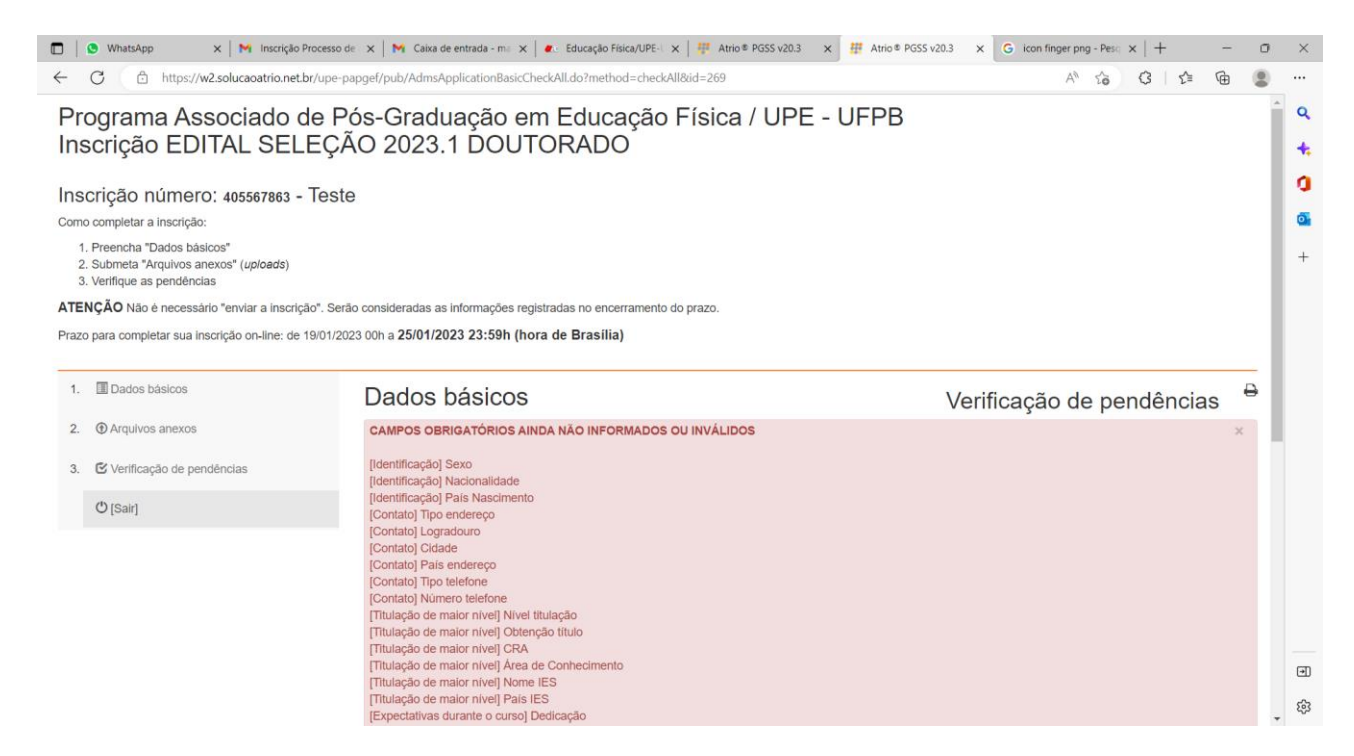